# Project file structure TI Precision Labs – PSpice® for TI

#### **New project**

• Each .dsn file will automatically have one page inside one schematic

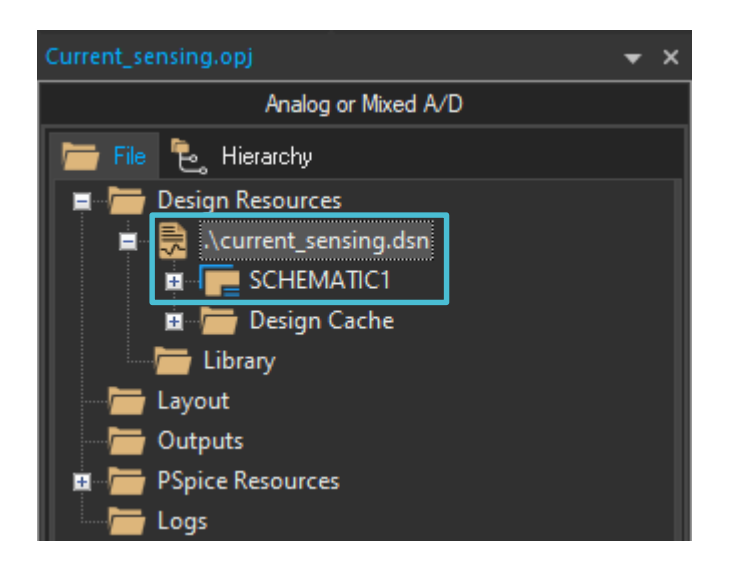

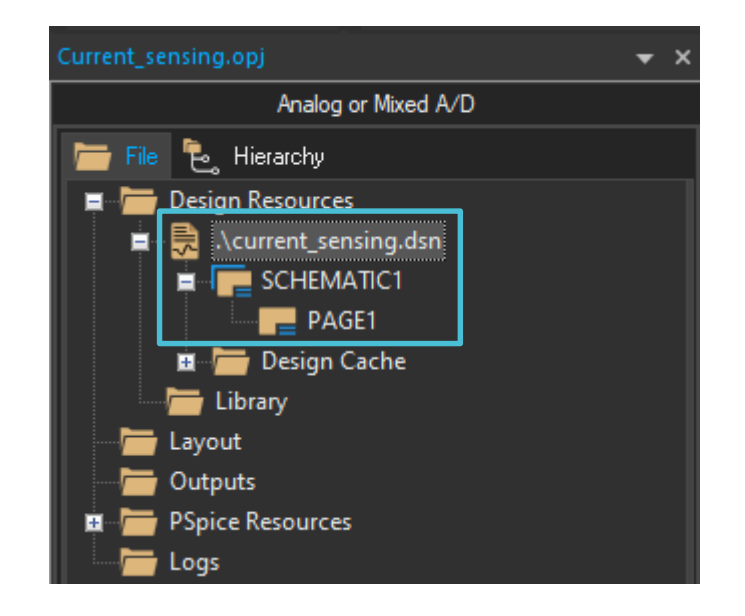

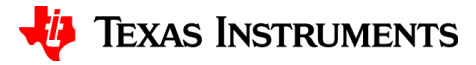

#### **Renaming schematics**

• Right click on a schematic to rename

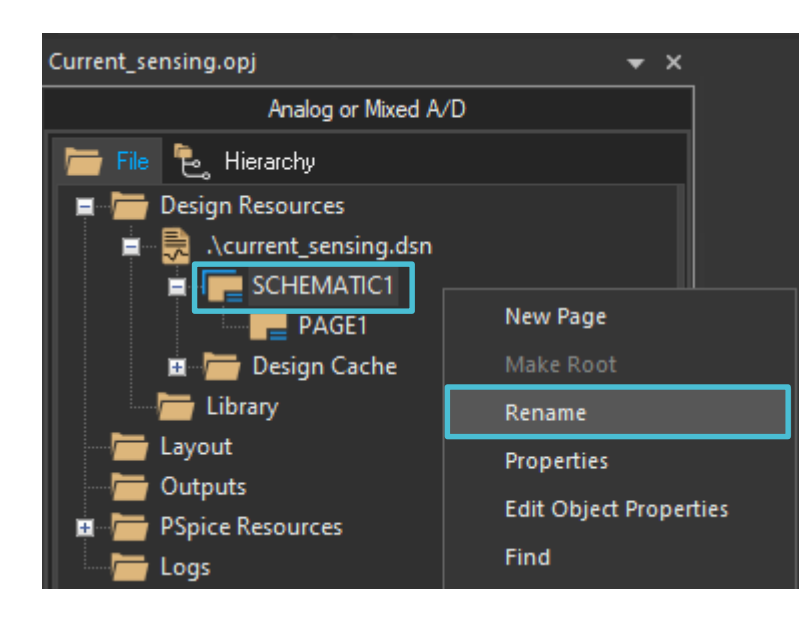

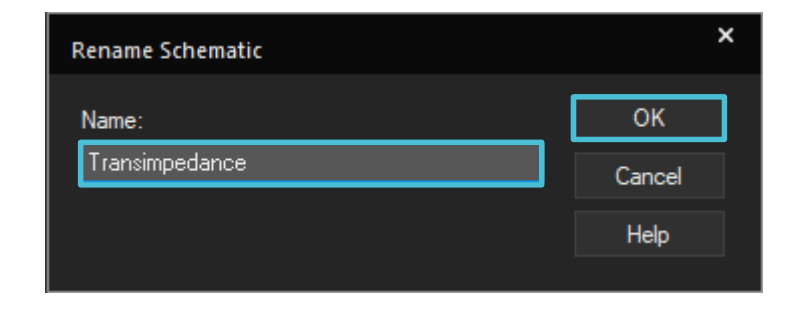

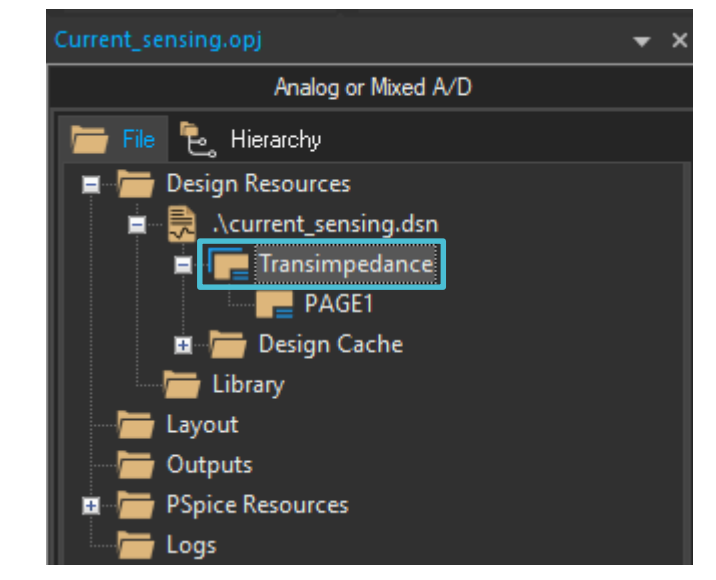

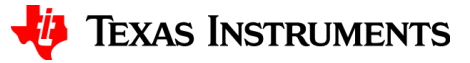

## **Renaming pages**

• Right click on a page to rename

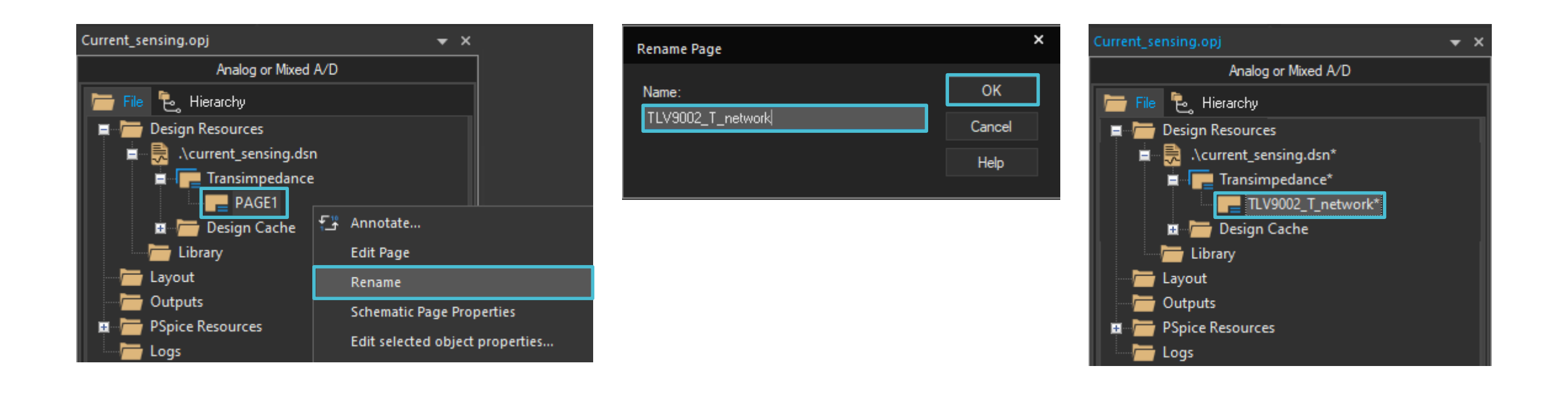

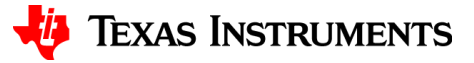

## Adding a page to a schematic

• Right click on a schematic to add a new page

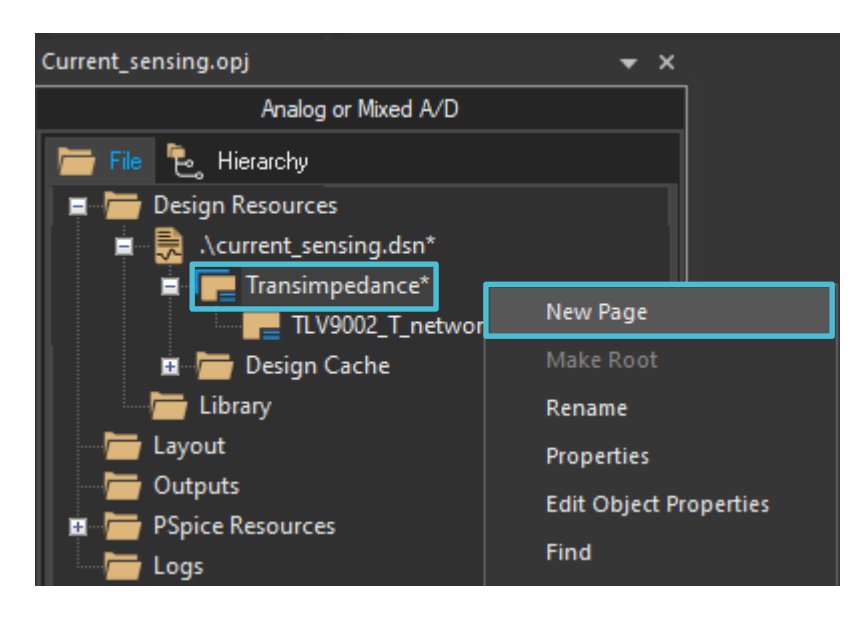

| New Page in Schematic: 'Transimpedance' |        |
|-----------------------------------------|--------|
| Name:                                   | ОК     |
| TLV9062                                 | Cancel |
|                                         | Help   |
|                                         |        |

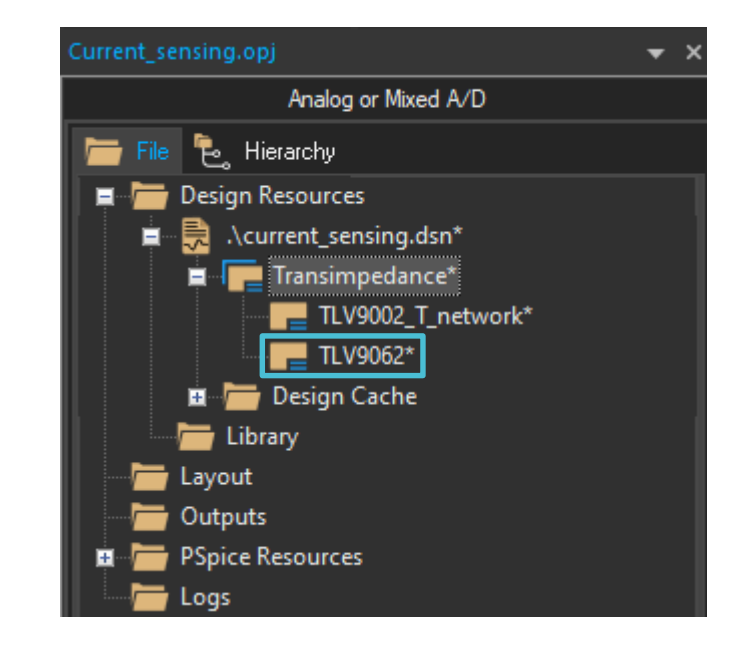

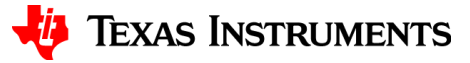

#### Alphabetical page re-order

• The pages within a schematic will automatically re-order alphabetically

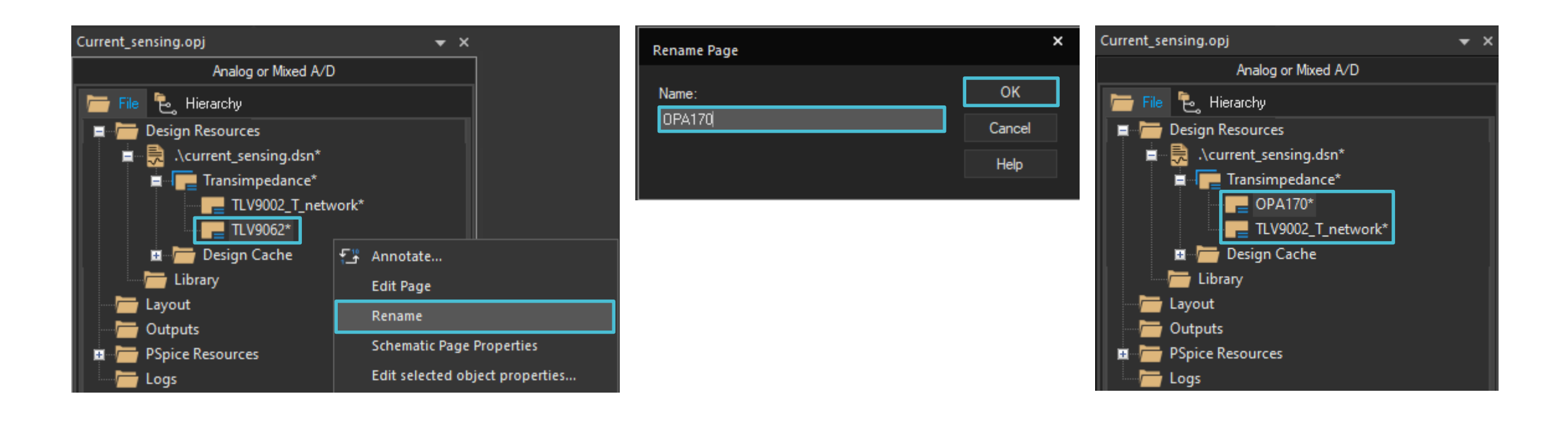

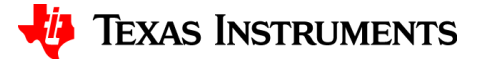

#### **New schematic**

• Right click on the design file and select "New Schematic..."

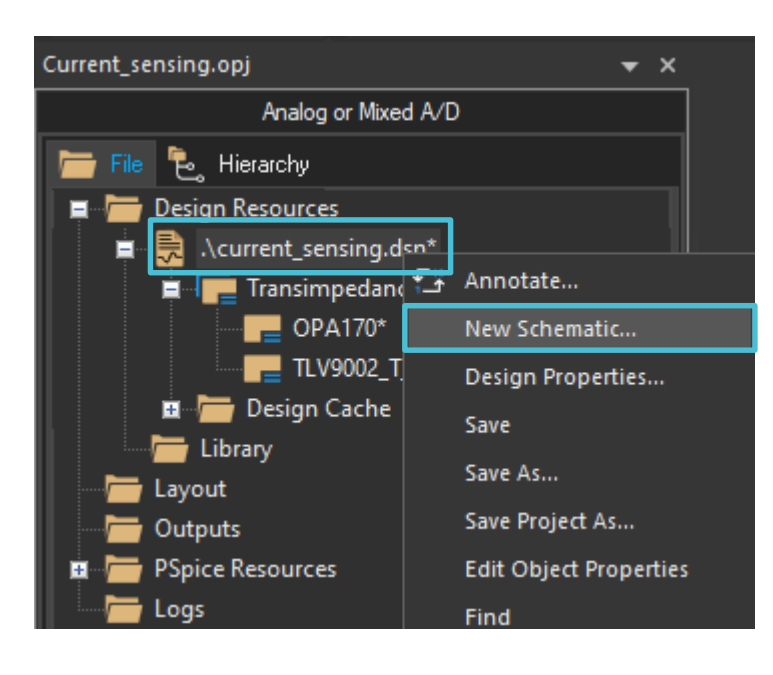

| New Schematic | ×      |
|---------------|--------|
| Name:         | ОК     |
| Low_side      | Cancel |
|               | Help   |
|               |        |

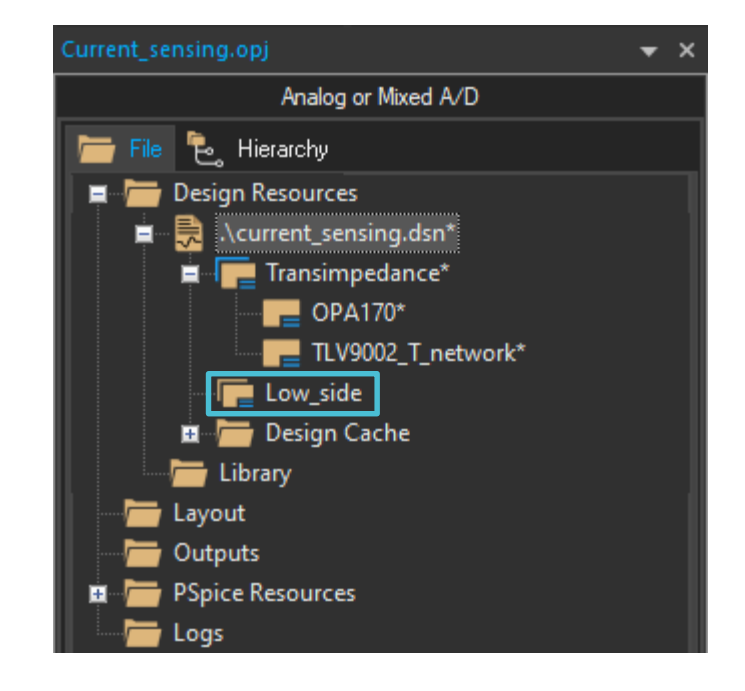

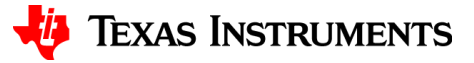

## Save the project

• Saving a level within the hierarchy will save all levels below it

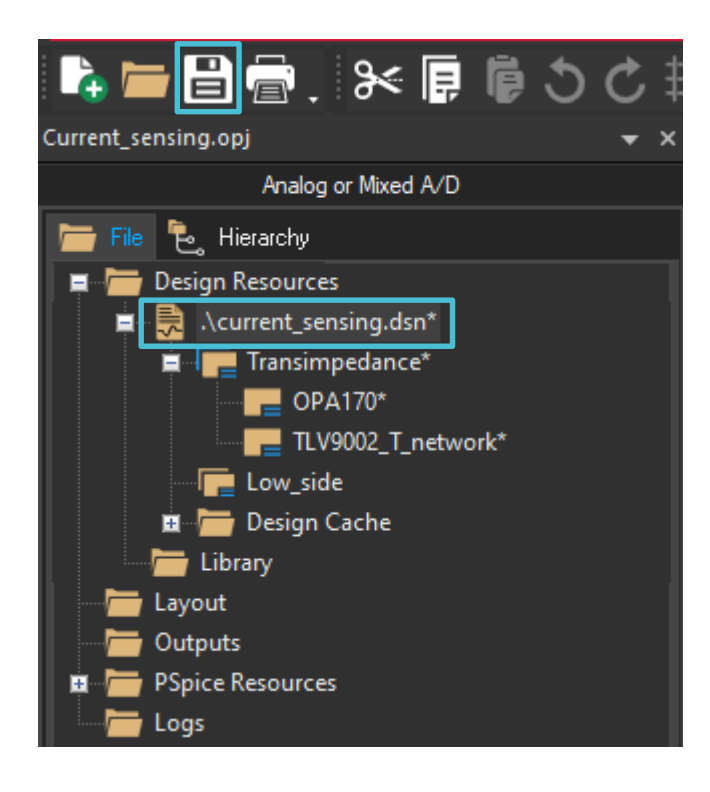

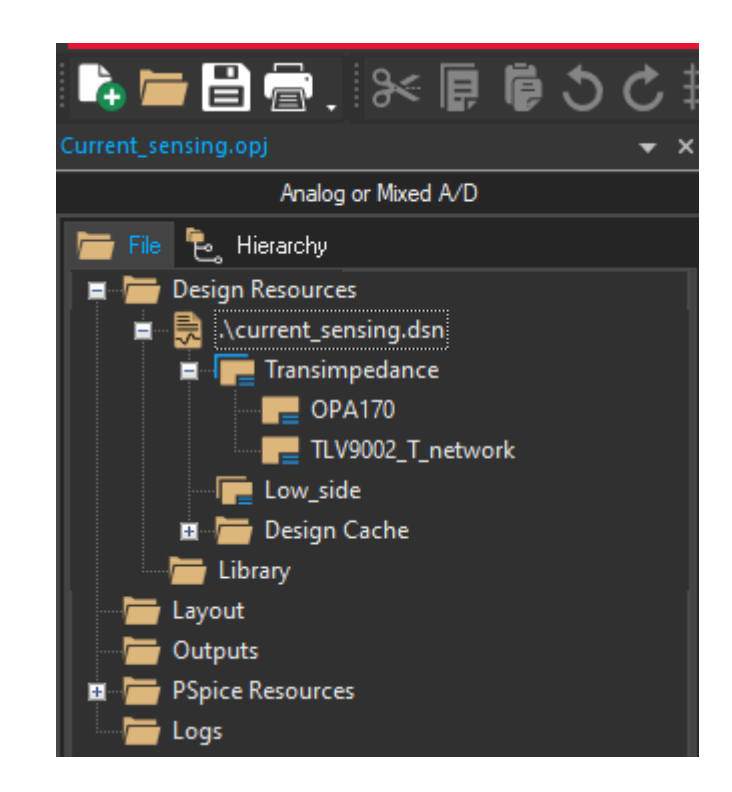

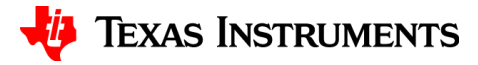

## **Project file structure**

- Design
  - Schematic #1
    - Page 1
    - Page 2
  - Schematic #2
    - Page 1
    - Page 2
  - Schematic #3
    - Page 1

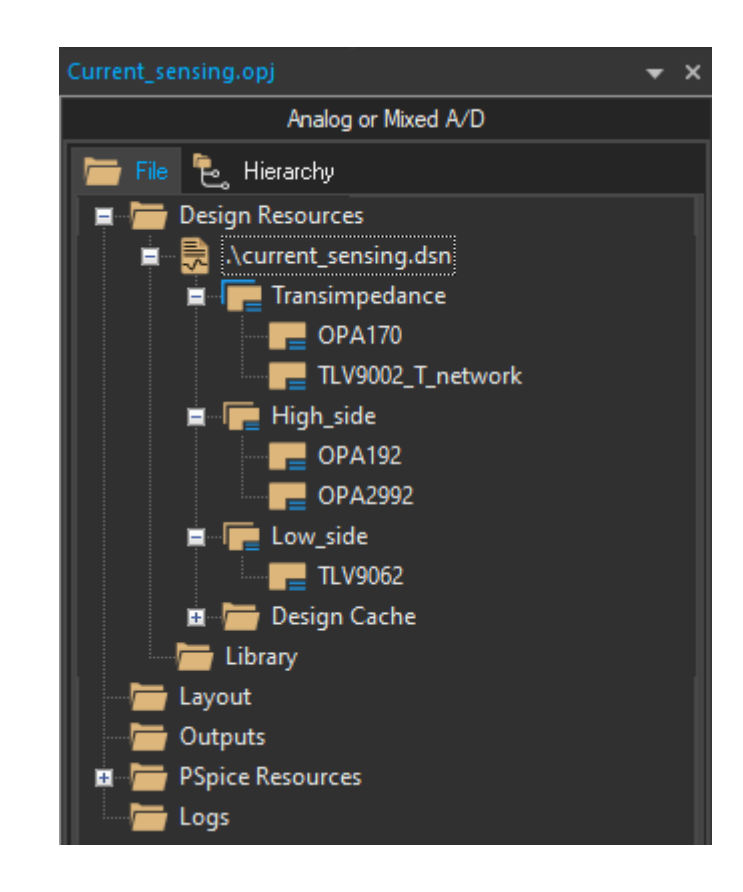

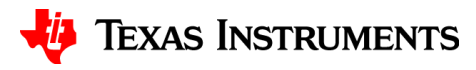

#### **Root schematic**

• A schematic must be the root of the project in order to be simulated.

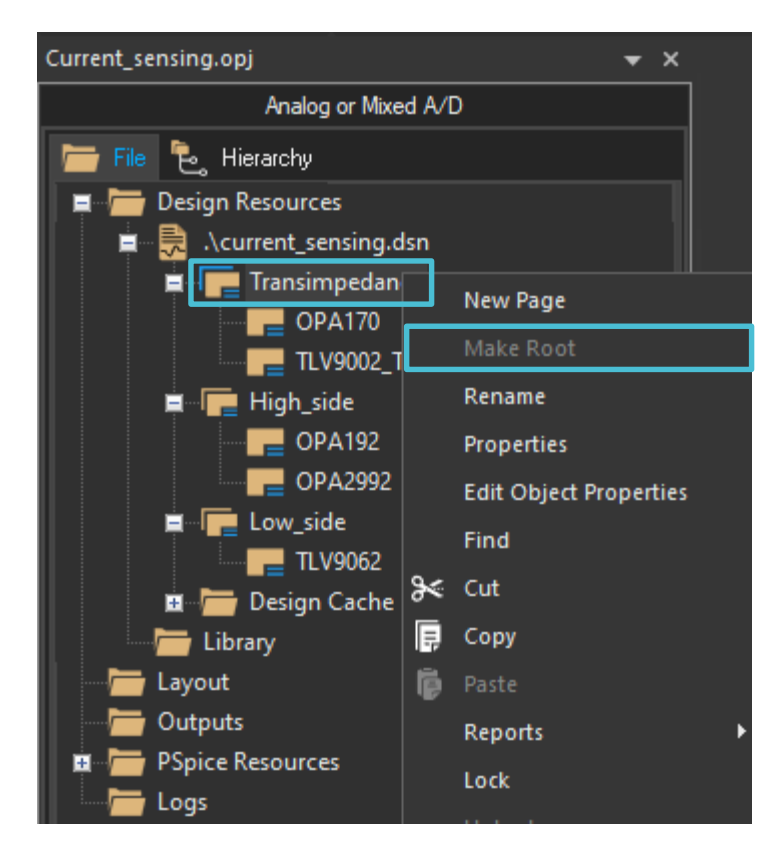

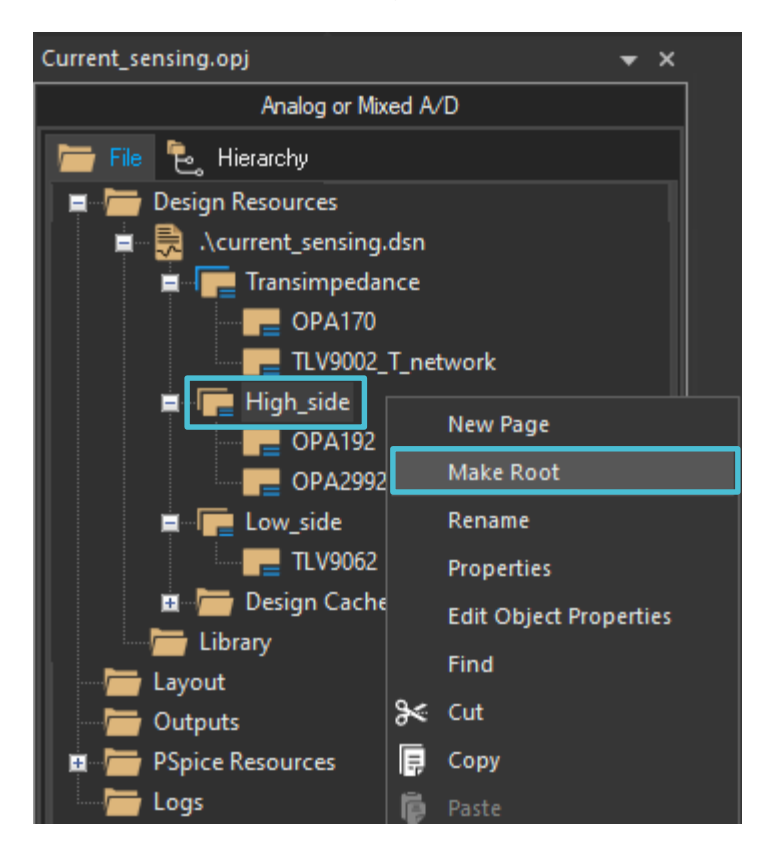

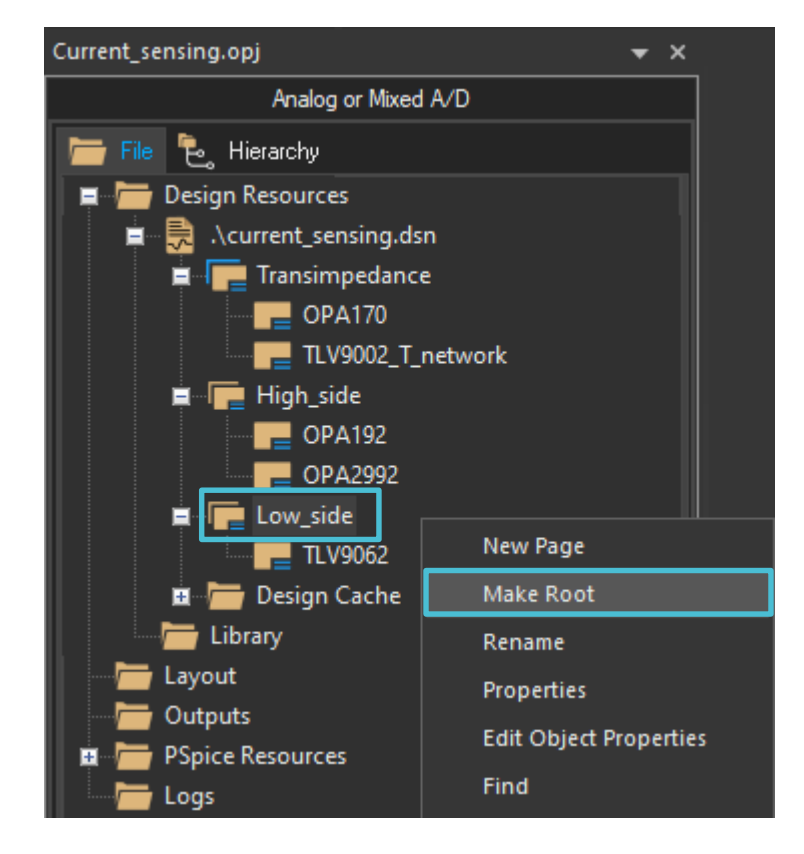

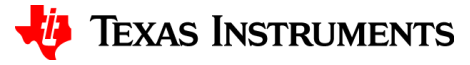

## **Project hierarchy**

• The project root is at the top of the hierarchy

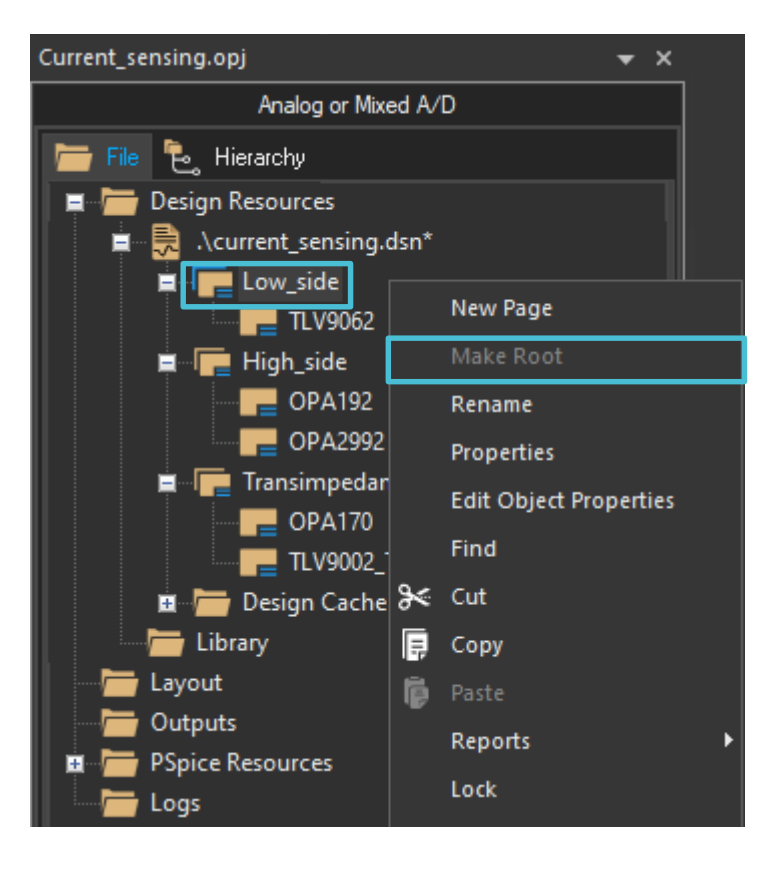

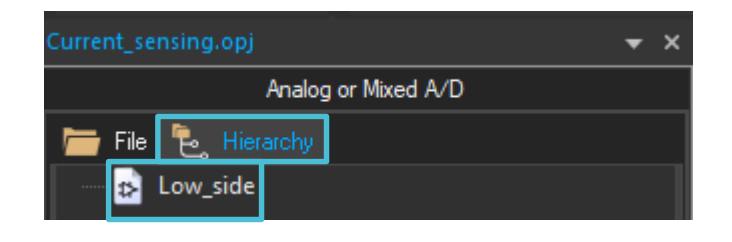

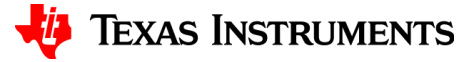

#### **Net aliases**

• Net aliases can be shared across different pages within a schematic. However, net aliases cannot be shared across schematics within a design.

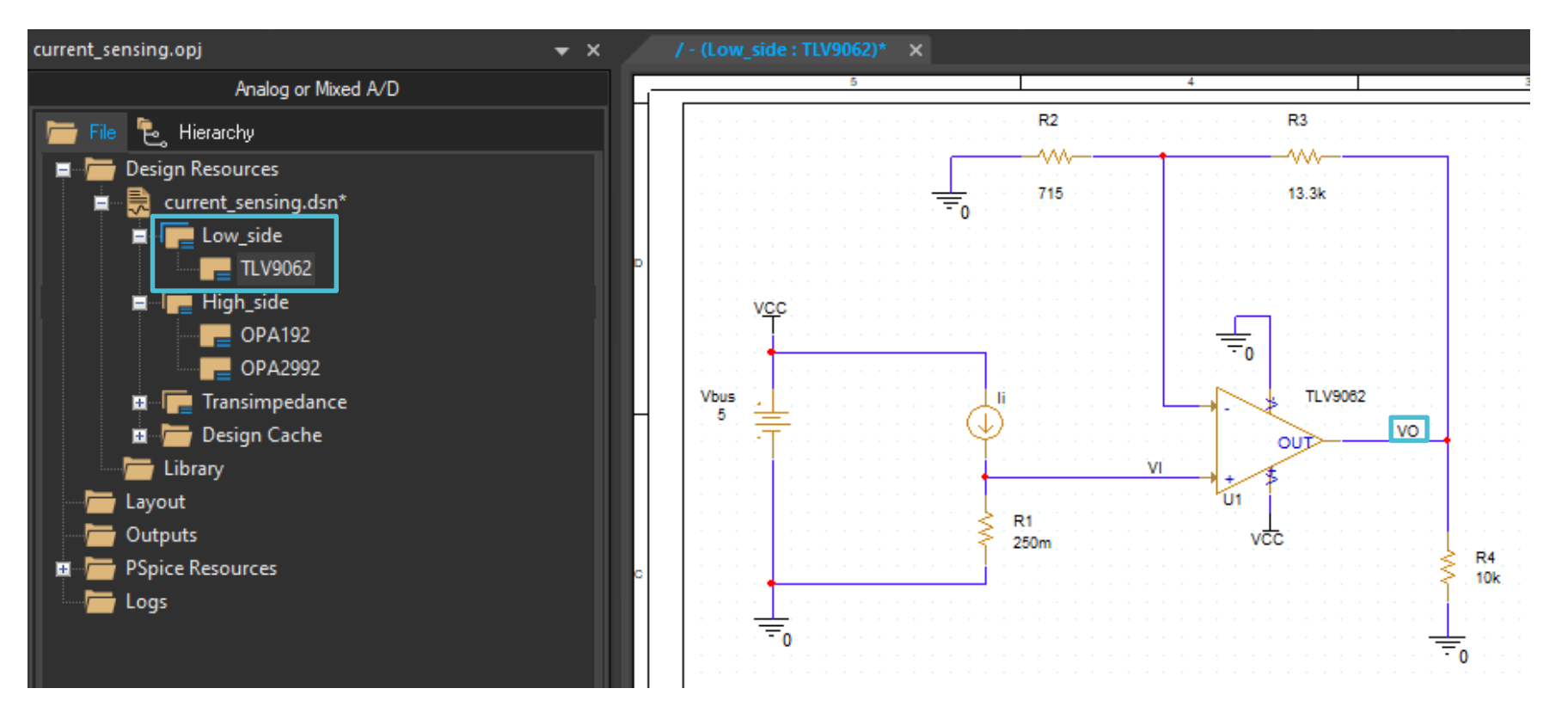

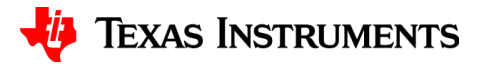

# Thanks for your time!

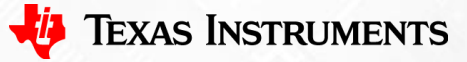

13

To find more **PSpice® for TI** technical resources and search products, visit **ti.com/tool/PSPICE-FOR-TI**.

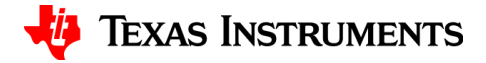